**AHCCCS Targeted Investments Program** 

#### **Orientation to Provider Summary Dashboard**

**ASU Center for Health Information & Research (CHiR)** 

March 4, 2021

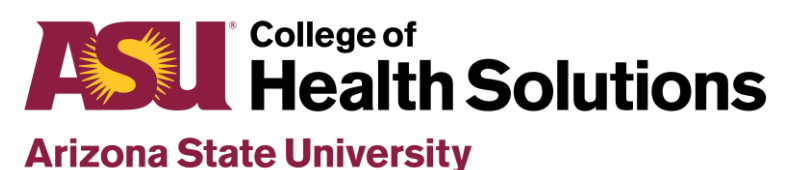

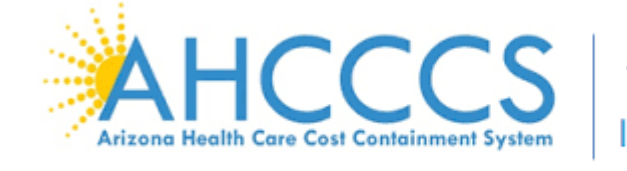

Targeted Investments

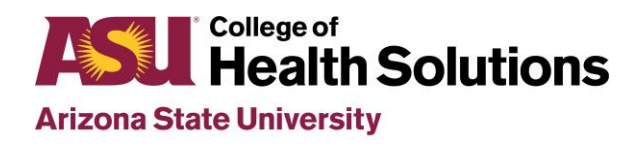

## New Provider Summary View Available 2/12/2021

- These slides will help orient you to the new dashboard to help you make the most of the information it provides
- Need guidance on how to access your dashboard?
  - Please find the tutorial on <u>www.TIPQIC.org</u>
- Questions or concerns?
  - Please contact ASU QIC team at <u>TIPQIC@asu.edu</u> if questions or concerns regarding performance data

| $\leftarrow$ Explore / Sandbox                           | 7 / Provider Dashbo | pard with Summary View / Provider Summary View රු                                                                     |             |                                                           |                                       |                           | Devic                         | e Layouts 🛛 🖯 Data S                 | sources   Q                       |          | $\Diamond$ |
|----------------------------------------------------------|---------------------|----------------------------------------------------------------------------------------------------|-------------|-----------------------------------------------------------|---------------------------------------|---------------------------|-------------------------------|--------------------------------------|-----------------------------------|----------|------------|
| $\leftarrow$ Undo $\rightarrow$ Redo $\mid$ $\leftarrow$ | Revert C Refre      | sh 🖓 Pause                                                                                                    |             |                                                           |                                       | III View: Original        | 🛆 Alerts 📈                    | Metrics 🖾 Subscribe                  | C Edit 🕫 Share                    | Download |            |
|                                                          | Provider Measu      | Provider Summary View                                                                                                 |             |                                                           |                                       |                           |                               |                                      |                                   |          |            |
|                                                          | TIPQIC              | C Dashboard                                                                                                    |             |                                                           |                                       |                           | TIP Targ<br>QIC Qua           | eted Investments<br>lity Improvement | Program<br>Collaborative          |          |            |
|                                                          | Select Filters:     | 1. Provider     •     2. Yea       Provider Blue     •     Year 4                                                     | r<br>I      | <ul> <li>Click Download</li> <li>comments. Las</li> </ul> | to export this view as a<br>t updated | n image, PDF or PowerPoin | t file. Please contact        | us at TIPQIC@asu.edu witl            | h questions or                    |          |            |
|                                                          | Year 4 Perf         | formance Summary for Provider Blue<br>port Period 10/2019 to 09/2020                                                  |             |                                                           |                                       |                           |                               |                                      |                                   |          |            |
|                                                          |                     |                                                                                                    | TARGET      | PERFORMANCE                                               | NUMERATOR/<br>DENOMINATOR             | % DIFF FROM<br>BASELINE   | % DIFF FROM 3<br>MONTHS PRIOR | % DIFF FROM SAME<br>AOC              | % OF POTENTIAL<br>PAYMENT PER AOC | *        |            |
|                                                          |                     | Diabetes Screening for People With Schizophrenia or Bipolar<br>Disorder Who Are Using Antipsychotic Medications (SSD) | <b>70</b> % | 51.4%                                                     | 847/1,648                             | -18.6%                    | -4.496                        | -5.696                               | 15%                               |          |            |
|                                                          | ADULT BH            | Follow-Up After Hospitalization for Mental Illness: 18 and older (7-day)                                              | 80%         | 77.3%                                                     | 885/1,145                             | 0.596                     | +1.896                        | +16.1%                               | 50%                               |          |            |
|                                                          |                     | Follow-Up After Hospitalization for Mental Illness: 18 and older (30-day)                                             | 90%         | 92.1%                                                     | 1,055/1,145                           | -0.296                    | +0.996                        | +9.6%                                | 25%                               |          |            |
|                                                          |                     | Follow-Up After Hospitalization for Mental Illness: 6-17 Years<br>(7-day)                                             | 80%         | 74.0%                                                     | 97/131                                | 4.596                     | +8.796                        | -7.496                               | 50%                               |          |            |
|                                                          | PEDS BH             | Follow-Up After Hospitalization for Mental Illness: 6-17 Years<br>(30-day)                                            | 90%         | 95.4%                                                     | 125/131                               | 7.296                     | +2.196                        | +1.596                               | 25%                               |          |            |
|                                                          |                     | Metabolic Monitoring for Children and Adolescents on Antipsychotics (APM)                                             | 50%         | 27.1%                                                     | 39/144                                | -23.1%                    | -13.796                       | -22.096                              | 15%                               |          |            |

| Provider Measu               | ITE View Provider Summary View Cash                                                                              | / toggle be       | tween                           |                                           | III View: Origi         | nal 🗘 Alerts 📈 M              | Metrics 🖂 Subscribe                  | $\mathcal{J}$ Edit $\alpha_0^0$ Share |
|------------------------------|----------------------------------------------------------------------------------------------------|-------------------|---------------------------------|-------------------------------------------|-------------------------|-------------------------------|--------------------------------------|---------------------------------------|
| TIPQI                        | Dashboard                                                                                                    | boards            |                                 |                                           |                         | TIP Targ<br>QIC Qua           | eted Investments<br>lity Improvement | Program<br>Collaborative              |
| Select Filters:              | 1. Provider  Provider Blue                                                                                       | 2. Year<br>Year 4 | Click Download<br>comments. Las | d to export this view as ar<br>it updated | n image, PDF or PowerPo | pint file. Please contact u   | us at TIPQIC@asu.edu witl            | n questions or                        |
| Year 4 Per<br>Most Recent Re | ormance Summary for Provider Blue                                                                                | e                 |                                 |                                           |                         |                               |                                      |                                       |
|                              |                                                                                                    | TARGET            | PERFORMANCE                     | NUMERATOR/<br>DENOMINATOR                 | % DIFF FROM<br>BASELINE | % DIFF FROM 3<br>MONTHS PRIOR | % DIFF FROM SAME<br>AOC              | % OF POTENTIAL<br>PAYMENT PER AOC*    |
|                              | Diabetes Screening for People With Schizophrenia or Bip<br>Disorder Who Are Using Antipsychotic Medications (SSI | polar <b>70</b> % | 51.4%                           | 847/1,648                                 | -18.6%                  | -4.4%                         | -5.6%                                | 15%                                   |
| ADULT BH                     | Follow-Up After Hospitalization for Mental Illness: 18 ar<br>(7-day)                                             | nd older 80%      | 77.3%                           | 885/1,145                                 | 0.596                   | +1.896                        | +16.196                              | 50%                                   |
|                              | Follow-Up After Hospitalization for Mental Illness: 18 ar<br>(30-day)                                            | nd older 90%      | 92.1%                           | 1,055/1,145                               | -0.296                  | +0.996                        | +9.6%                                | 25%                                   |
|                              | Follow-Up After Hospitalization for Mental Illness: 6-17<br>(7-day)                                              | Years 80%         | 74.0%                           | 97/131                                    | 4.5%                    | +8.796                        | -7.4%                                | 50%                                   |
|                              | Follow-Up After Hospitalization for Mental Illness: 6-17                                                         | Years 90%         | 95.4%                           | 125/131                                   | 1                       | +2 106                        | +1 5%                                | 25%                                   |
| PEDS BH                      | (30-day)                                                                                                    | 5070              |                                 |                                           | 7.296                   | 12.170                        | 12.070                               |                                       |

| $\leftarrow$ Explore / Sandbox                        | / Provider Dashbo                | pard with Summary View / Provider Summary View $\stackrel{\frown}{\sim}$                                              |                |                                                                                                    |                            |                         | . Dev                         | ice Layouts         | 🖯 Data S          | ources           | Q                      | E <b>*</b> ? | $\Diamond$ |            |
|-------------------------------------------------------|----------------------------------|----------------------------------------------------------------------------------------------------|----------------|----------------------------------------------------------------------------------------------------|----------------------------|-------------------------|-------------------------------|---------------------|-------------------|------------------|------------------------|--------------|------------|------------|
| $\leftarrow$ Undo $\rightarrow$ Redo $\mid\leftarrow$ | Revert 🔂 Refre<br>Provider Measu | rsh Ci Pause<br>re View Provider Summary View                                                                         |                |                                                                                                    |                            | III View: Original      | 🛆 Alerts 📈                    | Metrics 🖂           | Subscribe         | 🖉 Edit           | $\alpha_0^0$ Share     | [↓] Dowr     | load [     | 드, Full Sc |
|                                                       | TIPQIC                           | Dashboard                                                                                                    |                |                                                                                                    |                            | TIP Tar<br>QIC Qu       | geted Inve<br>ality Impro     | estments<br>ovement | Progra<br>Collabo | m<br>rative      |                        |              |            |            |
|                                                       | Select Filters:                  | 1. Provider     2. Year       Provider Blue     Year 4                                                                | Click Download | Click Download to export this view as an image, PDF or PowerPoint file. Please contact us at TIPQIC@asu.edu with questions or comments. Last updated |                            |                         |                               |                     |                   |                  |                        |              |            |            |
|                                                       | Year 4 Perf                      | Formance Summary for Provider Blue                                                                                    |                |                                                                                                    |                            |                         |                               |                     |                   |                  |                        |              |            |            |
|                                                       |                                  | Т                                                                                                    | ARGET          | PERFORMANCE                                                                                                    | NUMERATOR /<br>DENOMINATOR | % DIFF FROM<br>BASELINE | % DIFF FROM 3<br>MONTHS PRIOR | % DIFF FI<br>A      | ROM SAME          | % OF P<br>PAYMEN | OTENTIAL<br>T PER AOC* |              |            |            |
|                                                       | ADULT BH                         | Diabetes Screening for People With Schizophrenia or Bipolar<br>Disorder Who Are Using Antipsychotic Medications (SSD) | 70%            | 51.4%                                                                                                    | 847/1,648                  | -18.6%                  | -4.496                        | -5                  | .6%               | 1                | .5%                    |              |            |            |
| See your<br>organization's                            |                                  | Follow-Up After Hospitalization for Mental Illness: 18 and older (7-day)                                              | 80%            | 77.3%                                                                                                    | 885/1,145                  | 0.5%                    | +1.896                        | +10                 | 5.196             | 5                | 0%                     |              |            |            |
| performance                                           |                                  | Follow-Up After Hospitalization for Mental Illness: 18 and older<br>(30-day)                                          | 90%            | 92.1%                                                                                                    | 1,055/1,145                | -0.296                  | +0.9%                         | +9                  | .696              | 2                | 5%                     |              |            |            |
| enrolled<br>AOCs in one<br>view                       |                                  | Follow-Up After Hospitalization for Mental Illness: 6-17 Years<br>(7-day)                                             | 80%            | 74.0%                                                                                                    | 97/131                     | 4.5%                    | +8.796                        | -7                  | .496              | 5                | 0%                     |              |            |            |
|                                                       | PEDS BH                          | Follow-Up After Hospitalization for Mental Illness: 6-17 Years<br>(30-day)                                            | 90%            | 95.4%                                                                                                    | 125/131                    | 7.296                   | +2.196                        | +1                  |                   | 2                | 5%                     |              |            |            |
|                                                       | l                                | Metabolic Monitoring for Children and Adolescents on Antipsychotics (APM)                                             | 50%            | 27.1%                                                                                                    | 39/144                     | -23.1%                  | -13.796                       | -22                 | 2.0%              | 1                | .5%                    |              |            |            |

| xplore / Sandbox / Provider Dash | board with Summary View / Provider Summary View 🕺                                                                     |        |                                               |                                            |                                              | Device                        | Layouts 🖰 Data So                                                  | ources   Q [                         | <b>*</b> ⑦ |
|----------------------------------|----------------------------------------------------------------------------------------------------|--------|-----------------------------------------------|--------------------------------------------|----------------------------------------------|-------------------------------|--------------------------------------------------------------------|--------------------------------------|------------|
| → Redo (← Revert 🔓 Ref           | iresh Cii Pause                                                                                                    |        |                                               |                                            | III View: Original                           | 🛆 Alerts 🖂 N                  | letrics 🖂 Subscribe                                                | $\checkmark$ Edit $\alpha_0^0$ Share | Downloa    |
| TIPQI<br>Select Filters:         | C Dashboard  <br>1. Provider Summary View<br>Provider Blue<br>2. Yea<br>Year 4<br>Year 4                              | r      | View perfor<br>Years 4 and !<br>period for th | mance sumi<br>5. The most<br>ie selected V | mary for TI<br>recent repor<br>Year is used. | LIP Targe<br>QUAI             | eted Investments<br>ity Improvement (<br>us at TIPQIC@asu.edu with | Program<br>Collaborative             |            |
| Year 4 Per<br>Most Recent R      | rformance Summary for Provider Blue<br>Report Period 10/2019 to 09/2020                                               | TARGET | PERFORMANCE                                   | NUMERATOR/<br>DENOMINATOR                  | % DIFF FROM<br>BASELINE                      | % DIFF FROM 3<br>MONTHS PRIOR | % DIFF FROM SAME                                                   | % OF POTENTIAL<br>PAYMENT PER AOC*   |            |
|                                  | Diabetes Screening for People With Schizophrenia or Bipolar<br>Disorder Who Are Using Antipsychotic Medications (SSD) | 70%    | 51.4%                                         | 847/1,648                                  | -18.696                                      | -4.4%                         | -5.6%                                                              | 15%                                  |            |
| ADULT BH                         | Follow-Up After Hospitalization for Mental Illness: 18 and older<br>(7-day)                                           | 80%    | 77.3%                                         | 885/1,145                                  | 0.596                                        | +1.896                        | +16.1%                                                             | 50%                                  |            |
|                                  | Follow-Up After Hospitalization for Mental Illness: 18 and older<br>(30-day)                                          | 90%    | 92.1%                                         | 1,055/1,145                                | -0.296                                       | +0.9%                         | +9.6%                                                              | 25%                                  |            |
|                                  | Follow-Up After Hospitalization for Mental Illness: 6-17 Years<br>(7-day)                                             | 80%    | 74.0%                                         | 97/131                                     | 4.596                                        | +8.7%                         | -7.496                                                             | 50%                                  |            |
| PEDS BH                          | Follow-Up After Hospitalization for Mental Illness: 6-17 Years<br>(30-day)                                            | 90%    | 95.4%                                         | 125/131                                    | 7.296                                        | +2.1%                         | +1.5%                                                              | 25%                                  |            |
|                                  | Metabolic Monitoring for Children and Adolescents on Antipsychotics (APM)                                             | 50%    | 27.1%                                         | 39/144                                     | -23.196                                      | -13.7%                        | -22.0%                                                             | 15%                                  |            |

| plore / Sandbox / Provider Dash         | board with Summary View / Provider Summary View な                                                                     |         |                  |                           |                         | Device                        | Layouts 🖯 Data S                    | Sources   Q                         | E* (?    |
|-----------------------------------------|----------------------------------------------------------------------------------------------------|---------|------------------|---------------------------|-------------------------|-------------------------------|-------------------------------------|-------------------------------------|----------|
| → Redo  ← Revert 🕃 Ret<br>Provider Meas | resh Ci Pause<br>sure View Provider Summary View                                                                      |         |                  |                           | III View: Original      | 🛆 Alerts 📈 M                  | letrics 🏹 Subscribe                 | $\checkmark$ Edit $\circ^0_0$ Share | Download |
| TIPQI                                   | C Dashboard                                                                                                    |         |                  |                           |                         | TIP Targe<br>QIC Qual         | eted Investments<br>ity Improvement | Program<br>Collaborative            |          |
| Select Filters:                         | 1. Provider 2. Year<br>Provider Blue Vear                                                                             | ar<br>4 | Click I comm Val | ues in these              | e columns ar            | e contact u                   | is at TIPQIC@asu.edu witl           | h questions or                      |          |
| Year 4 Per<br>Most Recent R             | formance Summary for Provider Blue                                                                                    |         | spe              | ecific to the             | report perio            | d.                            |                                     |                                     |          |
|                                         |                                                                                                    | TARGET  | PERFORMANCE      | NUMERATOR/<br>DENOMINATOR | % DIFF FROM<br>BASELINE | % DIFF FROM 3<br>MONTHS PRIOR | % DIFF FROM SAME<br>AOC             | % OF POTENTIAL<br>PAYMENT PER AOC*  | _        |
|                                         | Diabetes Screening for People With Schizophrenia or Bipolar<br>Disorder Who Are Using Antipsychotic Medications (SSD) | 70%     | 51.4%            | 847/1,648                 | -18.696                 | -4.4%                         | -5.6%                               | 15%                                 |          |
| ADULT BH                                | Follow-Up After Hospitalization for Mental Illness: 18 and older (7-day)                                              | 80%     | 77.3%            | 885/1,145                 | 0.596                   | +1.8%                         | +16.1%                              | 50%                                 |          |
|                                         | Follow-Up After Hospitalization for Mental Illness: 18 and older (30-day)                                             | 90%     | 92.1%            | 1,055/1,145               | -0.296                  | +0.9%                         | +9.6%                               | 25%                                 |          |
|                                         | Follow-Up After Hospitalization for Mental Illness: 6-17 Years<br>(7-day)                                             | 80%     | 74.0%            | 97/131                    | 4.5%                    | +8.796                        | -7.496                              | 50%                                 |          |
| PEDS BH                                 | Follow-Up After Hospitalization for Mental Illness: 6-17 Years<br>(30-day)                                            | 90%     | 95.4%            | 125/131                   | 7.296                   | +2.196                        | +1.5%                               | 25%                                 |          |
|                                         | Metabolic Monitoring for Children and Adolescents on<br>Antipsychotics (APM)                                          | 50%     | 27.1%            | 39/144                    | -23,1%                  | -13.7%                        | -22.0%                              | 15%                                 |          |

| plore / Sandbox / Provider Dashb                | oard with Summary View / Provider Summary View 🆙                                                                      |                |                           |                          |                     | Devic                                               | e Layouts 🛛 🖯 Data               | a Sources   Q               | Et ? 4          |
|-------------------------------------------------|----------------------------------------------------------------------------------------------------|----------------|---------------------------|--------------------------|---------------------|-----------------------------------------------------|----------------------------------|-----------------------------|-----------------|
| → Redo ← Revert 😋 Refr<br>Provider Meas         | esh 🖓 Pause<br>ure View Provider Summary View                                                                         |                |                           |                          | III View            | : Original 🛆 Alerts 📈                               | Metrics 🖂 Subscribe              | Edit 🖧 Sh                   | are 🖵 Download  |
| TIPQI                                           | C Dashboard                                                                                                    | Click Download | to export this view as an | image PDE or Po          | TIP Targ<br>QIC Qua |                                                     | ts Program<br>t Collaborative    | •                           |                 |
| Select Filters:<br>Year 4 Per<br>Most Recent Re | Provider Blue     Yea       formance Summary for Provider Blue       eport Period 10/2019 to 09/2020                  | TADGET         | Comments. Las             | st updated               | % DIFF FRON         | 1 % DIFF FROM 3                                     | % DIFF FROM SAME                 | % OF POTENTIA               | L.              |
|                                                 | Diabetes Screening for People With Schizophrenia or Bipolar<br>Disorder Who Are Using Antipsychotic Medications (SSD) | 70%            | 51.4%                     | DENOMINATOR<br>847/1,648 | BASELINE            | Hover your<br>elements to                           | cursor over<br>display a "       | screen<br>tooltip"          | oC*             |
| ADULT BH                                        | Follow-Up After Hospitalization for Mental Illness: 18 and olde<br>(7-day)                                            | r 80%          | 77.3%                     | 885/1,145                | 0.596               | with more i                                         | nformation                       |                             | ļ               |
|                                                 | Follow-Up After Hospitalization for Mental Illness: 18 and olde<br>(30-day)                                           | r 90%          | 92.1%                     | 1,055/1,145              | -0.296              | ADULT BH   Follow-Up After                          | er Hospitalization for I<br>76.9 | Mental Illness: 18 an<br>9% | d older (7-day) |
|                                                 | Follow-Up After Hospitalization for Mental Illness: 6-17 Years (7-day)                                                | 80%            | <b>74.0</b> %             | 97/131                   | 4.5%                | Percentage Point Differen<br>Percentage Difference: | ice from Baseline: +0.4<br>0.59  | <b>1</b> %<br>%             |                 |
| PEDS BH                                         | Follow-Up After Hospitalization for Mental Illness: 6-17 Years (30-day)                                               | 90%            |                           | 125/131                  | 7.2%                | +2.196                                              | +1.5%                            | 25%                         |                 |
|                                                 |                                                                                                    |                |                           |                          |                     |                                                     |                                  |                             |                 |

| $\leftarrow$ Explore / Sandbox     | / Provider Dashbo                | pard with Summary View / Provider Summary View 🖒                                                                      |             |                                                  |                                          |                         | Device                        | Layouts 🖰 Data S        | Sources   Q [                           | <u>t o q</u> 🔵     |
|------------------------------------|----------------------------------|----------------------------------------------------------------------------------------------------|-------------|--------------------------------------------------|------------------------------------------|-------------------------|-------------------------------|-------------------------|-----------------------------------------|--------------------|
| - Undo $\rightarrow$ Redo $\mid$ - | Revert 🔁 Refre<br>Provider Measu | re View Provider Summary View                                                                                         |             |                                                  |                                          | III View: Origin        | nal 🛆 Alerts 📈 M              | letrics 🏹 Subscribe     | $\mathcal{A}$ Edit $\alpha_0^{O}$ Share | Download           |
|                                    | TIPQIC                           | C Dashboard                                                                                                    |             |                                                  |                                          | TIP Targe<br>QIC Qual   | eted Invest<br>ity Improve    | wnload this             | view as an                              |                    |
|                                    | Select Filters:                  | 1. Provider     2. Year       Provider Blue     Year 4                                                                | r<br>F      | <ul> <li>Click Download comments. Las</li> </ul> | l to export this view as ar<br>t updated | n image, PDF or PowerPc | int file. Please contact u    | s at TIPQIC@asc slic    | age, PDF, or<br>le for distrik          | PowerPoint oution. |
|                                    | Year 4 Perf                      | Formance Summary for Provider Blue<br>port Period 10/2019 to 09/2020                                                  |             |                                                  |                                          |                         |                               |                         |                                         |                    |
|                                    |                                  |                                                                                                    | TARGET      | PERFORMANCE                                      | NUMERATOR/<br>DENOMINATOR                | % DIFF FROM<br>BASELINE | % DIFF FROM 3<br>MONTHS PRIOR | % DIFF FROM SAME<br>AOC | % OF POTENTIAL<br>PAYMENT PER AOC*      |                    |
|                                    |                                  | Diabetes Screening for People With Schizophrenia or Bipolar<br>Disorder Who Are Using Antipsychotic Medications (SSD) | <b>70</b> % | 51.4%                                            | 847/1,648                                | -18.696                 | -4.496                        | -5.6%                   | 15%                                     |                    |
|                                    | ADULT BH                         | Follow-Up After Hospitalization for Mental Illness: 18 and older (7-day)                                              | 80%         | 77.3%                                            | 885/1,145                                | 0.596                   | +1.8%                         | +16.1%                  | 50%                                     |                    |
|                                    |                                  | Follow-Up After Hospitalization for Mental Illness: 18 and older<br>(30-day)                                          | 90%         | 92.1%                                            | 1,055/1,145                              | -0.296                  | +0.9%                         | +9.6%                   | 25%                                     |                    |
|                                    |                                  | Follow-Up After Hospitalization for Mental Illness: 6-17 Years<br>(7-day)                                             | 80%         | 74.0%                                            | 97/131                                   | 4.596                   | +8.796                        | -7.496                  | 50%                                     |                    |
|                                    | PEDS BH                          | Follow-Up After Hospitalization for Mental Illness: 6-17 Years<br>(30-day)                                            | 90%         | 95.4%                                            | 125/131                                  | 7.296                   | +2.196                        | +1.596                  | 25%                                     |                    |
|                                    |                                  | Metabolic Monitoring for Children and Adolescents on Antipsychotics (APM)                                             | 50%         | 27.1%                                            | 39/144                                   | -23.1%                  | -13.7%                        | -22.0%                  | 15%                                     |                    |

# Thank you!

TIPQIC@asu.edu | www.TIPQIC.org

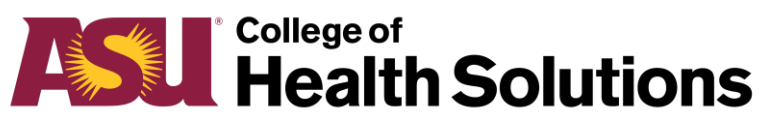

**Arizona State University** 

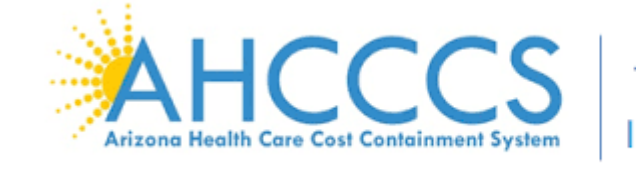

Targeted Investments

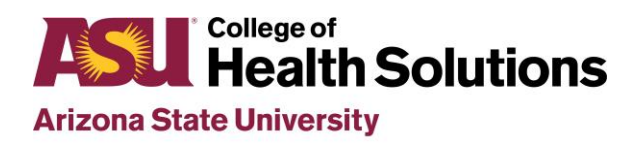

Center for Health Information and Research